# 安裝前檢查您的手機是否 iOS 13 以上

Apple ID 個人資訊國家是否為台灣

Step1.

開啟 App Store

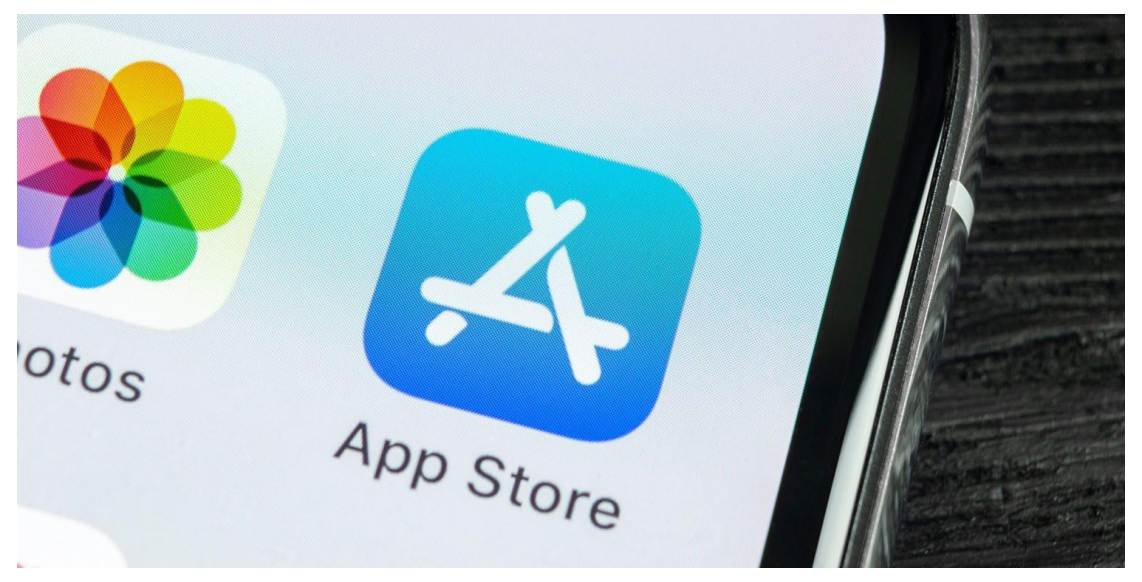

### Step2.

點選檢視個人帳號

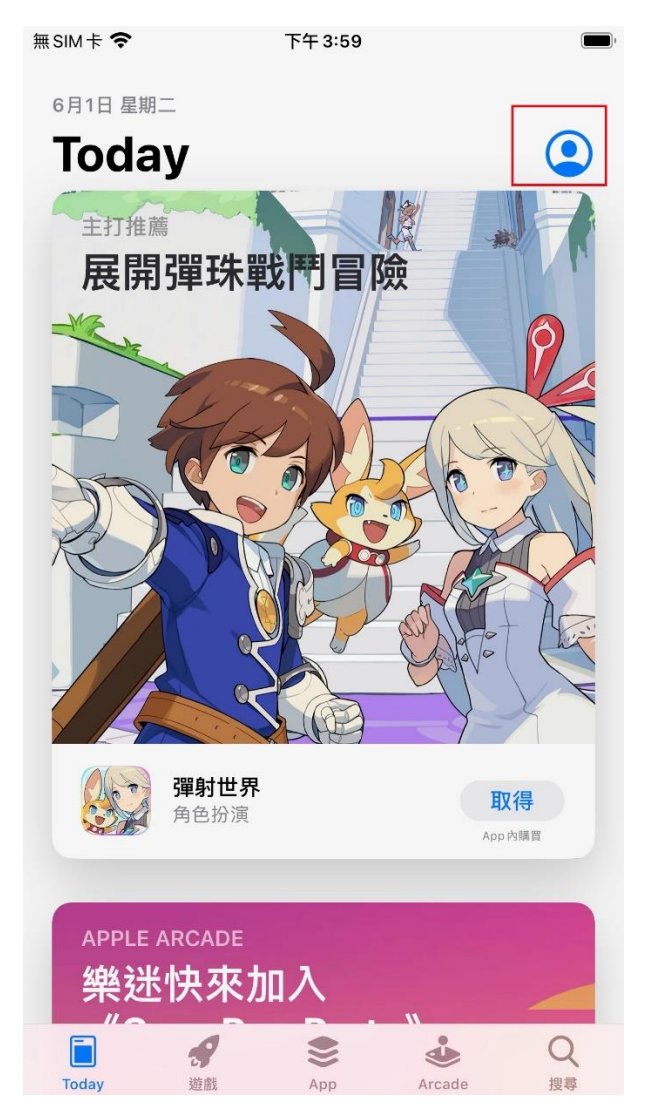

#### Step3.

點選「兌換禮品卡或代碼」

| 無SIM卡 <b>奈</b> | 下午 3:59 |    |
|----------------|---------|----|
|                | 帳號      | 完成 |
|                |         |    |
|                |         |    |
| 已購項目           |         | >  |
|                |         |    |
| 兌換價品卞或代碼       |         |    |
| 個人化推薦          |         | >  |
| 登出             |         |    |
|                |         |    |
|                |         |    |
|                |         |    |
|                |         |    |
|                |         |    |
|                |         |    |

#### Step4.

輸入兌換碼兌換(請至公司官網員工專區申請頁申請,一組兌換碼只能使用一次)

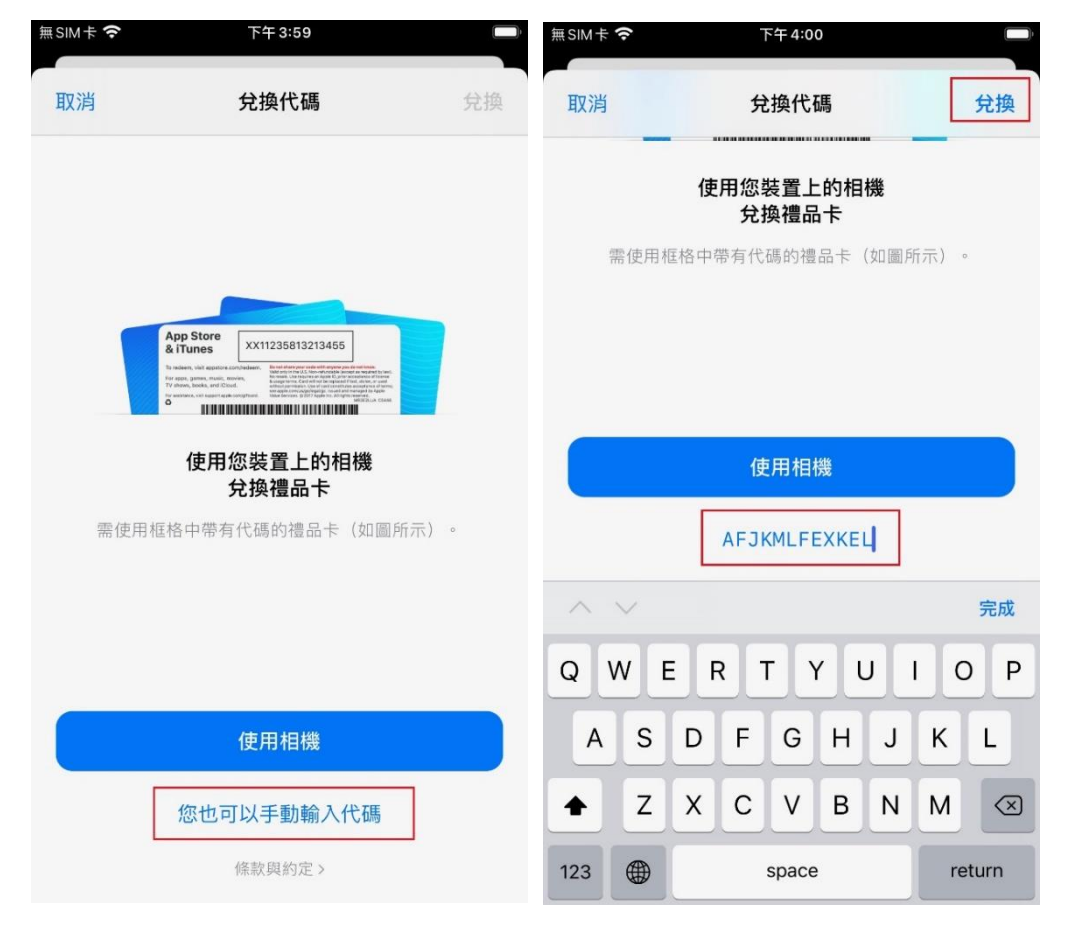

註:申請頁面如下

https://www.radiant.com.tw/xhtml/zh/employee.jsf

## 員工專區->瑞儀 APP iOS 下載

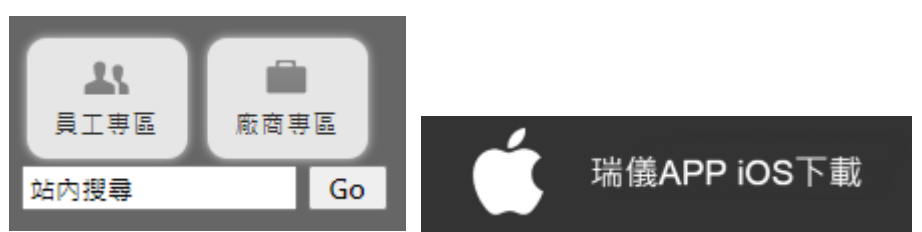

#### Step5.

兌換成功畫面並開始下載安裝(部份手機須輸入 AppleID 密碼或 Face ID 或 Touch ID) 範例:瑞儀疫調 APP 下載

| < Gmail ∎ | 下午5:21 | A 100% 🛃 |
|-----------|--------|----------|
|           | 兌換代碼   | 完成       |
|           |        |          |

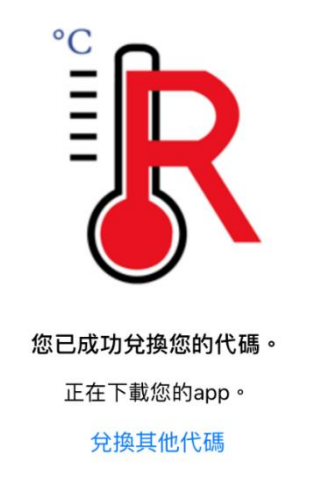

附註:

- 1. 若手機仍未自動下載安裝,請至「已購買項目」尋找並手動安裝 APP
- 若是已兌換下載安裝過日後有手機重置或換手機,也請請至「已購買項目」尋 找,不用再次申請兌換碼。

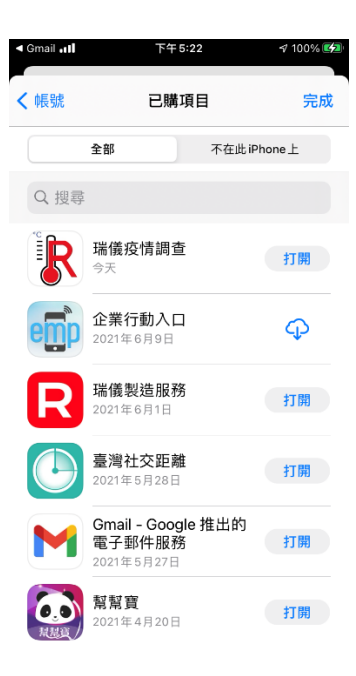